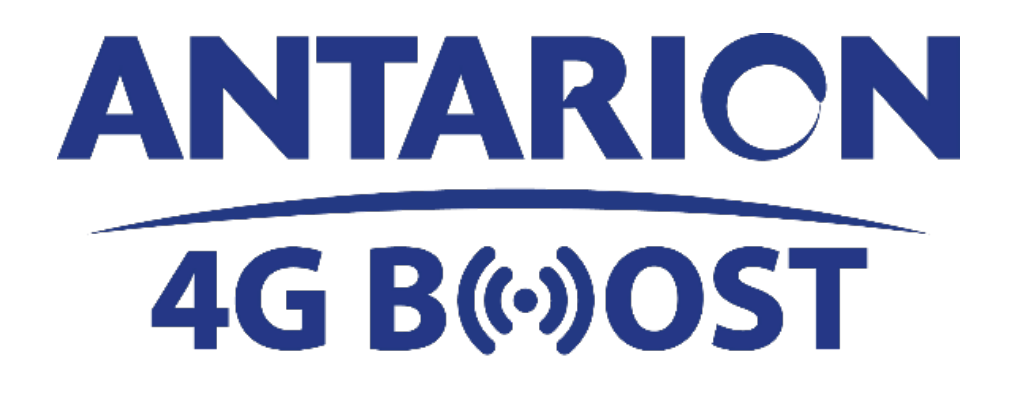

**MANUALE DI ISTRUZIONI** 

## CONTENUTI

1 / GENERALITÀ

2 / ISTRUZIONI DI SICUREZZA

- 3 / IMBALLAGGIO
- 4 / PUNTI IMPORTANTI
- 5 / PROCEDURA DI INSTALLAZIONE
- 6 / FUNZIONAMENTO ANTARION 4G BOOST 7 / PERSONALIZZAZIONE DEL CODICE WIFI
- 8 / PERSONALIZZAZIONE DELLA PASSWORD DELL'AMMINISTRATORE
- 9 / PROCEDURA DI RISOLUZIONE DEI PROBLEMI
- 10 / DATI TECNICI

## 1. Generale

Il nuovo ANTARION 4G BOOST è un sistema che permette a smartphone, tablet e laptop di rimanere connessi a internet grazie a una connessione WIFI affidabile e a un booster molto potente rispetto a uno smartphone. Grazie alle 4 antenne ottimizzate situate nell'unità esterna, il sistema sarà in grado di ricevere i segnali 2G, 3G e 4G più deboli, aumentare la velocità di trasmissione dati e trasmetterli in WIFI all'interno e all'esterno del veicolo.

Il 4G BOOST è collegato al 4G LTE per una migliore copertura in viaggio o in campeggio e offre la possibilità di potenziare il segnale internet (anche debole) di tutti gli operatori di telefonia mobile. Rispetto a uno smartphone standard, la velocità può essere moltiplicata fino a 10 volte! Potrete scaricare film, navigare in internet, controllare la posta elettronica e gli allegati comodamente come a casa vostra.

Adatto a camper, roulotte o camion, a disposizione una connessione internet veloce che si collega direttamente alla batteria del vostro veicolo.

L'ANTARION 4G BOOST può essere utilizzato da fermo, ma è possibile utilizzarlo anche mentre il veicolo è in funzione. Per ottenere le migliori prestazioni, si consiglia di posizionare l'antenna all'esterno del veicolo.

Finché c'è la batteria, c'è Internet a bordo. L'ANTARION 4G BOOST utilizza poca energia (2A/ora) ed è stato progettato appositamente per le aree con scarsa copertura internet.

**ATTENZIONE:** L'ANTARION 4G BOOST amplifica il segnale solo quando c'è un segnale minimo disponibile. Il sistema amplifica i segnali non li crea, se non esiste una rete internet, l'ANTARION 4G BOOST non funziona.

## 2. Istruzioni di sicurezza

Non aprire il coperchio delle unità. Non ci sono parti riparabili dall'utente. L'apertura dei coperchi annulla la garanzia dell'unità. Contattate il vostro centro di assistenza autorizzato.

## 3. Imballaggio

- 1) Unità esterna (sistema di antenna che riceve segnali 4G)
- 2) Unità interna (router, trasmettitore wifi)
- 3) 4 x 3 metri di cavi coassiali RG58 (collegamento tra unità interna ed esterna)
- 4) 1,5 metri di cavo di alimentazione a 12V DC (per l'alimentazione dell'unità interna)
- 5) 2 passacavi per antenna

### 4. Punti importanti

Prima di avviare il sistema, verificare che tutti i collegamenti e l'alimentazione siano collegati, che la scheda MICRO-SIM sia inserita correttamente.

È possibile utilizzare due viti per fissare l'unità esterna alla parte superiore del veicolo o incollarla con un adesivo adatto. Mettere l'uscita dei 4 cavi dell'antenna in direzione opposta a quella della strada. L'antenna può essere azionata su una superficie orizzontale o inclinata (ad es. sul tetto a scomparsa di un furgone).

### 5. Procedura di installazione

a) Collegare i cavi coassiali tra i connettori dell'unità interna e i connettori dell'unità esterna nell'ordine corretto. Fate attenzione ai colori dei cavi. I cavi con un'estremità Nera sono utilizzati per il WiFi e i cavi con un'estremità Bianca sono utilizzati per il GSM come mostrato nello schema. (Vedi schema di seguito)

## Schema di collegamento

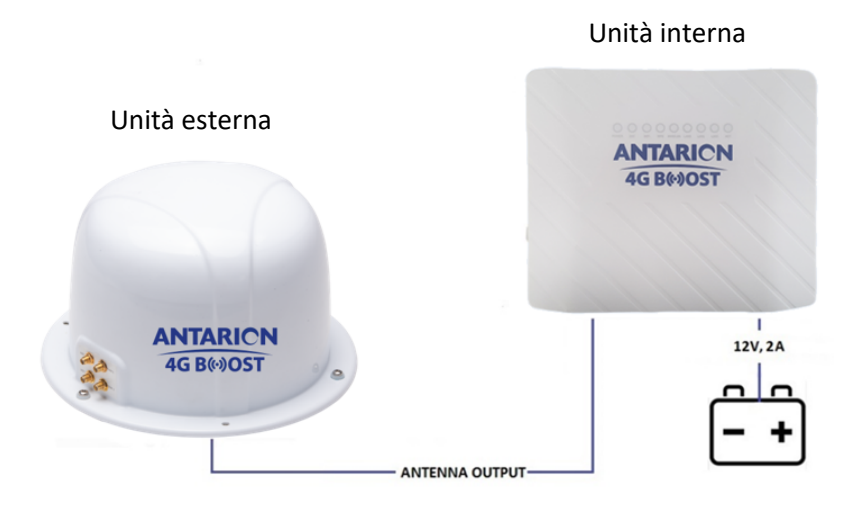

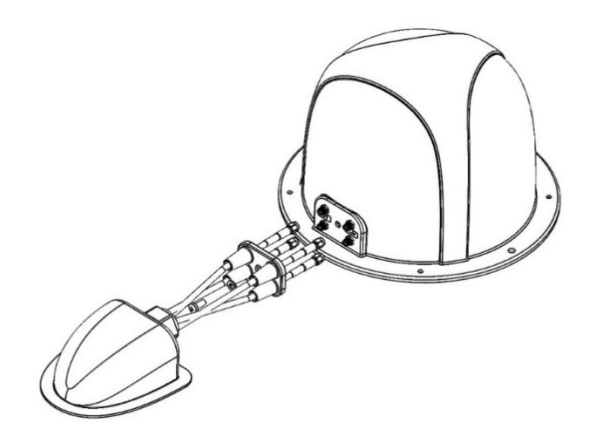

Schema di come utilizzare il passatetto e come fissare i cavi all'antenna.

Collegamento dei cavi al router

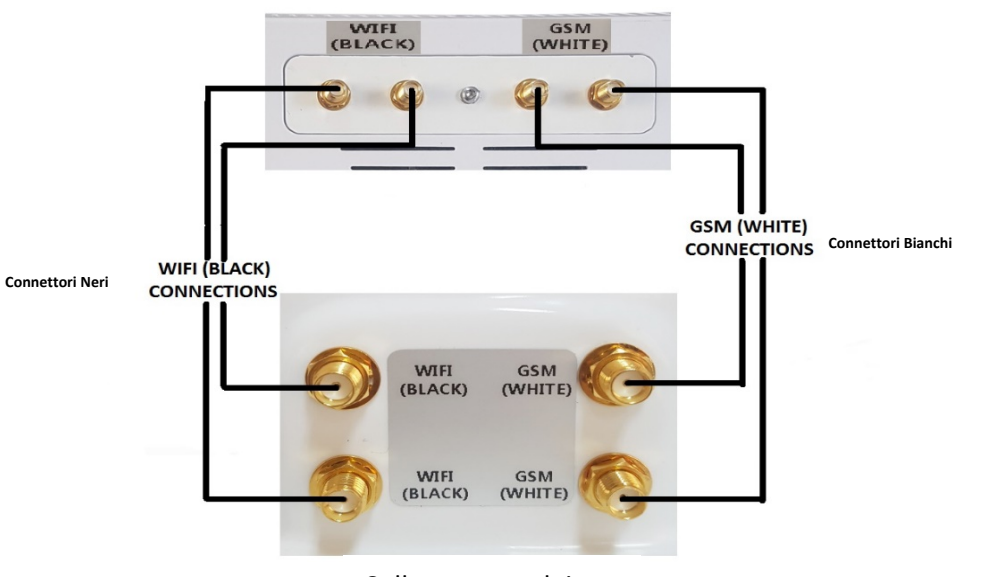

Collegamento dei cavi all'antenna

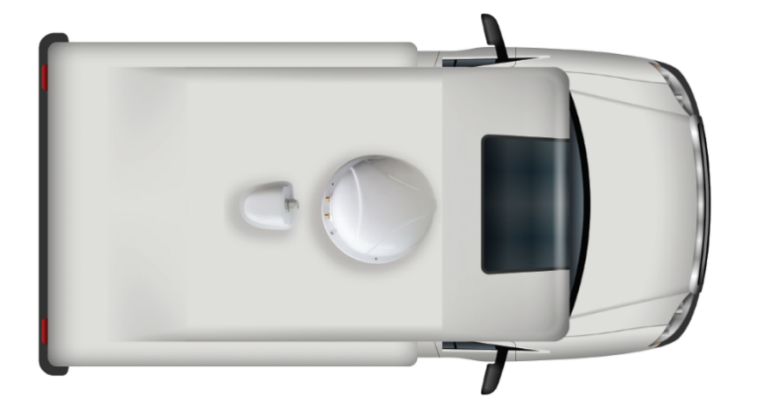

L'antenna deve essere posizionata sul tetto del camper con i 4 cavi rivolti verso la parte posteriore del veicolo.

Lo scopo è quello di proteggere il passaggio dei cavi dell'antenna. Quindi avvitare il coperchio del cavo di gomma sull'antenna e incollare il pressacavo sul tetto del camper.

a) Rimuovere il coperchio della scheda Micro-SIM sul retro del router.

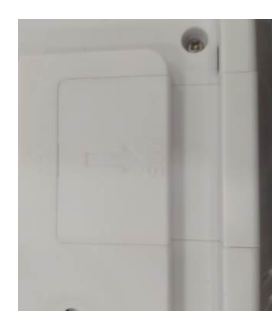

Inserire la scheda Micro-SIM nell'unità interna. Controllare la forma sulla custodia per inserirla nella direzione corretta.

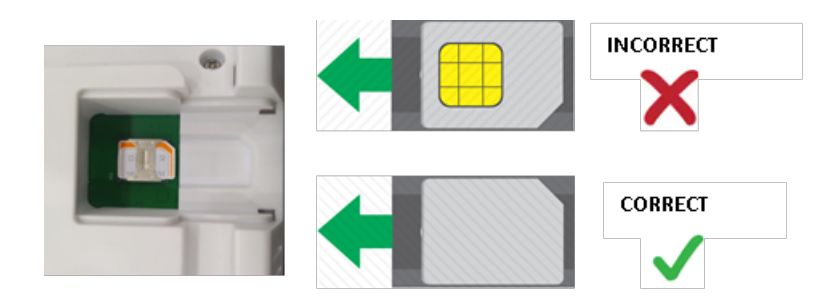

## IMPORTANTE: SI PREGA DI ASSICURARSI CHE LA SCHEDA <u>MICROSIM NON SIA PROTETTA DA</u> <u>UN CODICE PIN.</u>

Per verificare che la scheda SIM non sia protetta da un codice PIN, inserirla in uno smartphone e rimuovere il codice PIN nelle impostazioni dello smartphone.

- Esempio per un Iphone: andare su "Impostazioni", poi "Impostazioni", "Dati Cellulari", "Pin della scheda SIM" e disattivare la scheda SIM.

- Esempio per un Android: andare su "Impostazioni", poi "Sicurezza", "Altre impostazioni di sicurezza", "Imposta blocco SIM" e disattivare.

- **b)** Lasciare il pulsante On/Off in posizione "OFF" quando si collegano i cavi.
- c) Alimentare l'unità interna 12Vcc.

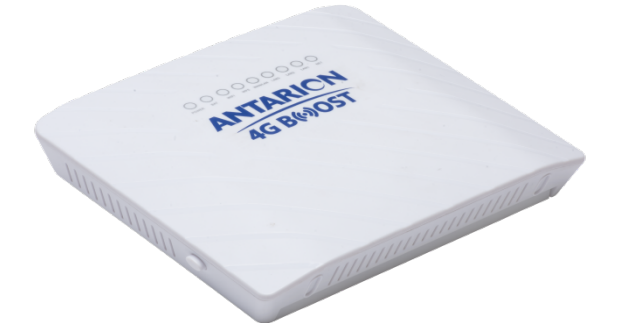

# 6. Funzionamento ANTARION 4G BOOST

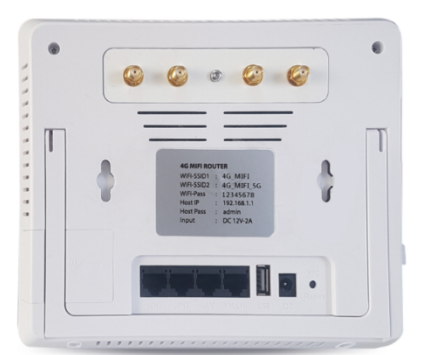

| LED      | Attività     | Descrizione                                                           |  |
|----------|--------------|-----------------------------------------------------------------------|--|
| POWER    | Blu fisso    | Il router si è acceso e funziona normalmente.                         |  |
|          | Off          | Il router è spento                                                    |  |
| BAT      | Blu fisso    | Il router è alimentato                                                |  |
|          | Off          | Manca alimentazione al router                                         |  |
| WIFI     | Blu fisso    | Le rete wifi è disponibile.                                           |  |
|          | Lampeggiante | I dati vengono trasmessi o ricevuti.                                  |  |
|          | Off          | La rete wifi non è disponibile.                                       |  |
| WPS      | Blu fisso    | La connessione WPS è attiva.                                          |  |
|          | Off          | Il collegamento WPS non è attivo.                                     |  |
| WAN/LAN  | Blu fisso    | La porta Ethernet WAN è riconosciuta e attiva.                        |  |
|          | Lampeggiante | I dati vengono trasmessi o ricevuti.                                  |  |
|          | Off          | Non viene rilevato alcun collegamento sulla porta WAN.                |  |
| LAN1,2,3 | Blu fisso    | Le porte Ethernet locali hanno rilevato connessioni cablate con i PC. |  |
|          | Lampeggiante | I dati vengono trasmessi o ricevuti.                                  |  |
|          | Off          | Non viene rilevato alcun collegamento sulle porte LAN.                |  |
| NET      | Blu fisso    | La connessione a Internet è attiva.                                   |  |
|          | Off          | Nessuna connessione internet                                          |  |

#### Accensione del sistema;

L'unità interna (router) entra in funzione non appena viene collegata l'alimentazione e viene premuto il pulsante di accensione. L'avvio dell'unità interna può richiedere alcuni minuti. Si prega di attendere che le luci Wi-Fi e NET del router siano accese in modo continuo, poi il sistema sarà pronto per connettersi a Internet.

Quando le luci WIFI e NET sono accese, è possibile collegare i dispositivi.

Per i telefoni di ultima generazione, sul vostro smartphone appariranno due reti WiFi:

- Antarion 4G BOOST +
- Antarion 4G BOOST

Il WiFi "ANTARION 4G BOOST +" è più efficiente, quindi è preferibile connettersi ad esso. Per i telefoni più vecchi, può apparire solo una rete WiFi:

#### - Antarion 4G BOOST

Ciò significa che il vostro telefono non è abbastanza nuovo per ricevere entrambe le reti, quindi non avete scelta.

La password richiesta alla prima connessione è scritta sul retro del router WiFi.

Il vostro apparecchio è ora collegato all'ANTARION 4G BOOST e potete navigare in internet!

In seguito, non dovremo più inserire la password. Il vostro smartphone si connetterà automaticamente.

Spegnere il sistema:

Per spegnere il sistema, premere il pulsante di accensione sull'unità interna. Tutti gli indicatori LED si spegneranno tranne l'indicatore BAT perché l'unità è collegata a 12V.

## 7. Personalizzazione dei codici WIFI

Vi consigliamo di personalizzare il nome della vostra antenna e le password. Dovrete farlo per entrambe le reti (Boost e Boost +). Vi consigliamo di impostare la stessa password per entrambe le reti.

Quando il dispositivo è collegato in WIFI, basta inserire nella barra di ricerca internet del dispositivo (smartphone o computer) i seguenti numeri (= indirizzo IP fisso del dispositivo situato sul retro del router): 192.168.1.1

Si aprirà la finestra sottostante.

# Autorisation requise

| Mot de passe |  |
|--------------|--|
| Connexion    |  |

Inserite la password indicata sul retro del vostro apparecchio nella sezione Host Pass e cliccate su "Connexion".

Cliccare quindi sul pulsante "Ulteriori dettagli" nella finestra "Wireless 2.4G" per la rete ANTARION 4G BOOST e nella finestra "Wireless 5G" per la rete ANTARION 4G BOOST +.

| 중 Sans fil 2.4G     |                   |   |
|---------------------|-------------------|---|
| Statut              | Activé            | ~ |
| SSID                | ANTARION 4G BOOST |   |
| Appareils connectés | 1                 |   |
| Plus de détails     |                   |   |

quindi selezionare "Impostazioni senza fili".

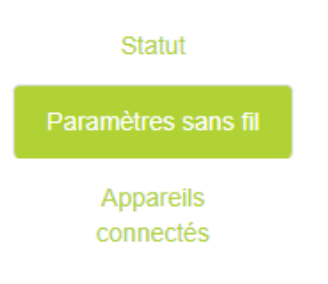

Nella sezione "SSID", inserire il nome della propria antenna e la relativa password nella sezione "Chiave" che si desidera ottenere, convalidare o inserire

| <b>4G</b> LTE | [建] Syste     | me                            |
|---------------|---------------|-------------------------------|
|               | Sans fil 2.4G |                               |
| 4G            | Sans fil 2.4G |                               |
| (2)           | SSID          | ANTARION 4G BOOST             |
| Mode WAN      | Chiffrement   | Mode mixte WPA-PSK / WPA2-PSK |
| <del>?</del>  | Clé           |                               |
| Sans fil 2.4G | Avancé        |                               |
| <b></b>       |               | Sauvegarder & Appliquer       |
| Sans fil 5G   |               |                               |

Dopo alcuni secondi, il vostro apparecchio si scollega dal WIFI. Le nuove impostazioni verranno poi salvate nel router. Potrete ricollegarvi con le vostre nuove credenziali per navigare in internet.

## 8. AdministratorPasswordPersonalizzazione

La password di default dell'amministratore è "admin". Vi verrà chiesto di personalizzare il vostro router (vedi capitolo 7 Personalizzazione dei codici WIFI).

È possibile modificarlo seguendo la seguente procedura:

Quando il dispositivo è collegato in WIFI, basta inserire nella barra di ricerca internet del dispositivo (smartphone o computer) i seguenti numeri (= indirizzo IP fisso del dispositivo situato sul retro del router): 192.168.1.1

Si aprirà la finestra sottostante.

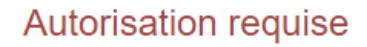

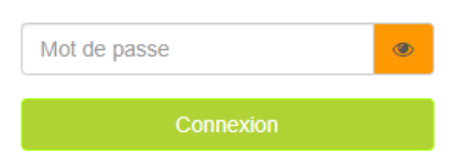

Inserite la password indicata sul retro del vostro apparecchio (Host Pass) Cliccate su "Connexion".

| 🔄 Système          | Paramètres de base  | Paramètres avancés | <b>O</b> Déconnexion |
|--------------------|---------------------|--------------------|----------------------|
| Quindi selezionare | e "Amministratore". |                    |                      |
| Ø                  |                     |                    |                      |

Selezionare "Impostazioni avanzate" nella parte superiore della pagina principale

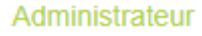

.

Inserite la vostra password attuale nel campo "Vecchia password" e la nuova password nel campo "Nuova password". Cliccare quindi sul pulsante "Salva e applica".

| Mot de passe du routeur × |                                |  |
|---------------------------|--------------------------------|--|
| O Vous pouvez changer vo  | tre mot de passe de connexion. |  |
| Ancien mot de passe       | ۲                              |  |
| mouveau mot de passe      | ۲                              |  |
|                           | Sauvegarder & Appliquer        |  |

## 9. Procedura di risoluzione dei problemi

- a. <u>Nessuna connessione internet sul dispositivo mentre i LED WIFI e NET sono accesi:</u>
- 1. Assicuratevi che la vostra scheda MICRO-SIM sia correttamente inserita nell'unità interna.
- 2. Verificare che i cavi Wi-Fi tra l'unità interna e l'unità esterna siano collegati correttamente. Controllare il colore dei cavi.
- 3. Verificate di avere ancora credito sulla vostra carta SIM, potrebbe essere esaurita..
- Effettuate la configurazione della rete manualmente se cambiate l'APN del vostro operatore (Procedura qui sotto)
- 5. Riavviare l'unità interna.

### b. La rete Wi-Fi non appare:

- 1. Controllare che i cavi Wi-Fi tra l'unità interna e l'unità esterna siano collegati correttamente.
- 2. Riavviare l'unità interna.

c. La rete Wi-Fi appare ma il led NET non si accende, internet non funziona:

- 1. Verificare che la scheda SIM non sia protetta da un codice PIN (vedi Capitolo 5: Installazione).
- 2. Vi trovate in una zona d'ombra senza segnale: l'antenna non sarà in grado di funzionare.
- 3. Potrebbe essere necessario aggiornare le impostazioni di configurazione a seconda dell'operatore.

#### d. Reset del router (RESET)

È anche possibile resettare il router (accessibile dal retro del router). Tutti i dati salvati verranno cancellati e si ripristineranno le impostazioni di fabbrica.

È necessario premere il pulsante Reset sul retro del router per 5s. Ricordatevi di rinominare le 2 reti come sopra indicato e di inserire le vostre password (vedi capitolo 8 Personalizzazione dei codici WIFI).

#### e. Configurazione manuale della rete:

La maggior parte dei parametri APN degli operatori GSM europei sono già preinstallati nel router, ma possono essere modificati nel tempo. Potrebbe quindi essere necessario aggiornarli se c'è un aggiornamento o se è disponibile un nuovo operatore.

Per farlo potete usare il vostro cellulare, laptop o tablet.

- 1) Collegatevi all'ANTARION 4G BOOST via wifi (sarete collegati all'antenna 4G ma internet non sarà disponibile: questo è normale).
- 2) 2) Aprite il browser web del vostro apparecchio e digitate "192.168.1.1.1" nella barra degli indirizzi, inserite la vostra password "admin".

# Autorisation requise

| Mot de passe | ۲ |
|--------------|---|
| Connexion    |   |

3) Selezionare "Impostazioni di base" nella parte superiore della pagina principale e inserire le impostazioni 4G del router.

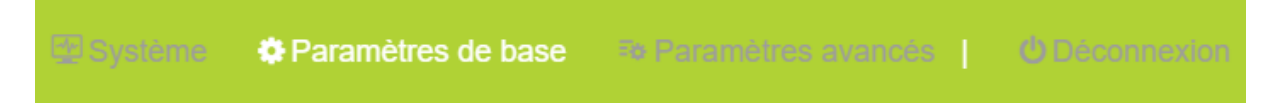

Alla voce "Ricerca rete" selezionare "Manuale".

| Activer                 |                         |
|-------------------------|-------------------------|
| Mode réseau             | Auto 🔻                  |
| Recherche de réseau     | Manual                  |
| APN                     |                         |
| Nom d'utilisateur       |                         |
| Mot de passe            | ۲                       |
| Type d'authentification | - Choisir 🔻             |
| Statut                  | Connecté                |
|                         | Sauvegarder & Appliquer |

A seconda del vostro operatore, compilate i campi APN, nome utente, password e tipo di autenticazione. Potete recuperare queste informazioni dal vostro operatore. Oppure potete ottenerli inserendo la carta SIM nel cellulare. Le troverete nella sezione "Impostazioni".

Poi cliccate su "salva e applica".

# 1. Dati Tecnici

| Supporto GSM :           | 4G LTE, 3G, 2G                    |
|--------------------------|-----------------------------------|
| Tipo di ricezione :      | 4G, WiFi                          |
| Standard wirelessl :     | 802.11a/b/g/n/ac                  |
| Frequenza wirelessl :    | 2,4 GHz, 5,8 GHz                  |
| Sicurezza wireless : WPA | , WPA2, WEB, AES                  |
| Slot porta SIM :         | Mini-SIM                          |
| Alimentazione nominale : | DC 12V, 2A                        |
| Numero utenti Wifi :     | 10 connessioni simultaneamente    |
| Dimensioni :             | 16cm x 10cm x 5cm (Unità interna) |
|                          | 21cm x 14,5cm (Unità esterna)     |
| Peso:                    | <0,5 kg ( Unità interna )         |
|                          | <1 kg (Unità esterna)             |

Il produttore si riserva il diritto di modificare le specifiche senza preavviso. .

ANTARES DIFFUSION 185 Montée de Gravetan 38 540 Saint Just Chaleyssin FRANCE